## エコ・省エネチャレンジ 機器制御オプション お申込みエラー 解消手順

2025年6月

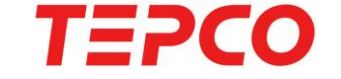

©TEPCO Energy Partner, Inc. All Rights Reserved. 無断複製・転載禁止 東京電力エナジーパートナー株式会社

目 次

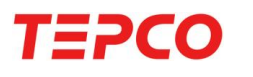

| お申込みエラー 解消手順・・・・・・・・・・・・・・・・・・・・・・・・・・・・・・・・・・・・                  | <u>P. 2</u>                                                  |
|-------------------------------------------------------------------|--------------------------------------------------------------|
| ニチコンオーナーズ倶楽部(無料)について ・・・・・・・・・・・・・・・・・・・・・・・・・・・・・・・・・・・・         | <u>P. 3</u><br><u>P. 4</u><br><u>P. 9</u>                    |
| 見守りサービス(無料)について<br>見守りサービス お申込み方法<br>システム機種名・製造番号の変更手順<br>通信状況の確認 | <u>P. 13</u><br><u>P. 14</u><br><u>P. 16</u><br><u>P. 19</u> |
| 再度のお申込みのお願い ・・・・・・・・・・・・・・・・・・・・・・・・・・・・・・・・・・・・                  | <u>P. 21</u>                                                 |

#### お申込みエラー 解消手順

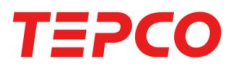

以下の手順で状況のご確認、お手続きをお願いいたします。 お申込み取り消しとなったお客さまは、メールに記載されている不備理由番号のボタンを選択いただく と対応したページが表示されます。

0. エコ・省エネチャレンジ機器制御オプションにお申込み

1.お申込み内容がニチコンオーナーズ倶楽部の会員情報と一致していない 7.1 ニチコンオーナーズ倶楽部 ご登録方法 1.2 ニチコンオーナーズ倶楽部 メールアドレス変更手順 こちら

2. 蓄電池の通信が確認できない
2.1 見守りサービス お申込み方法
2.2 システム機種名・製造番号の変更手順
2.3 通信状況の確認

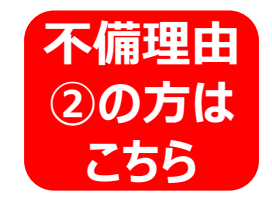

#### 3. お申込みエラー解消完了 再度のお申込み

## 1. ニチコンオーナーズ倶楽部 (無料) について

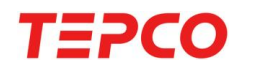

1. お申込み内容がニチコンオーナーズ倶楽部(無料)の会員情報と一致していない

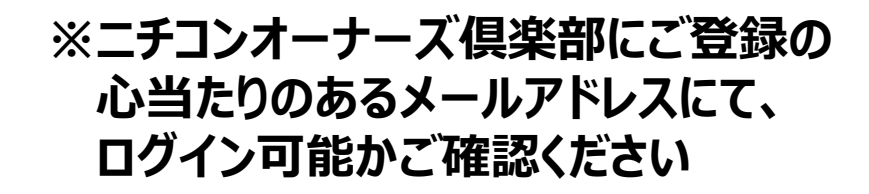

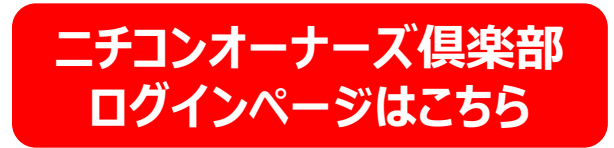

※外部サイトへ遷移します

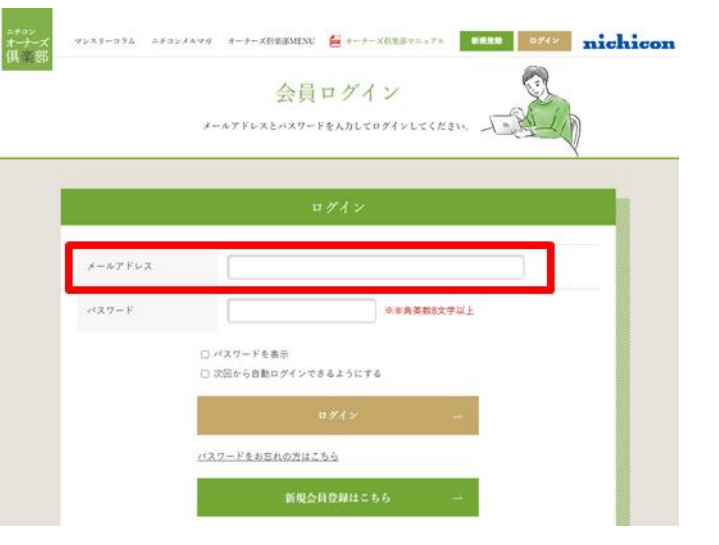

【出典】ニチコンオーナーズ倶楽部HP

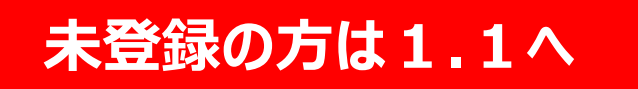

## 登録済の方は1.2へ

#### ニチコンオーナーズ倶楽部ご登録ページはこちら

※外部サイトへ遷移します

#### ①「新規登録」を押す

#### ②くらしTEPCO webにご登録 されているメールアドレスを入力後、 「送信する」を押す

#### メールアドレスの確認方法はこちら

TEPCO

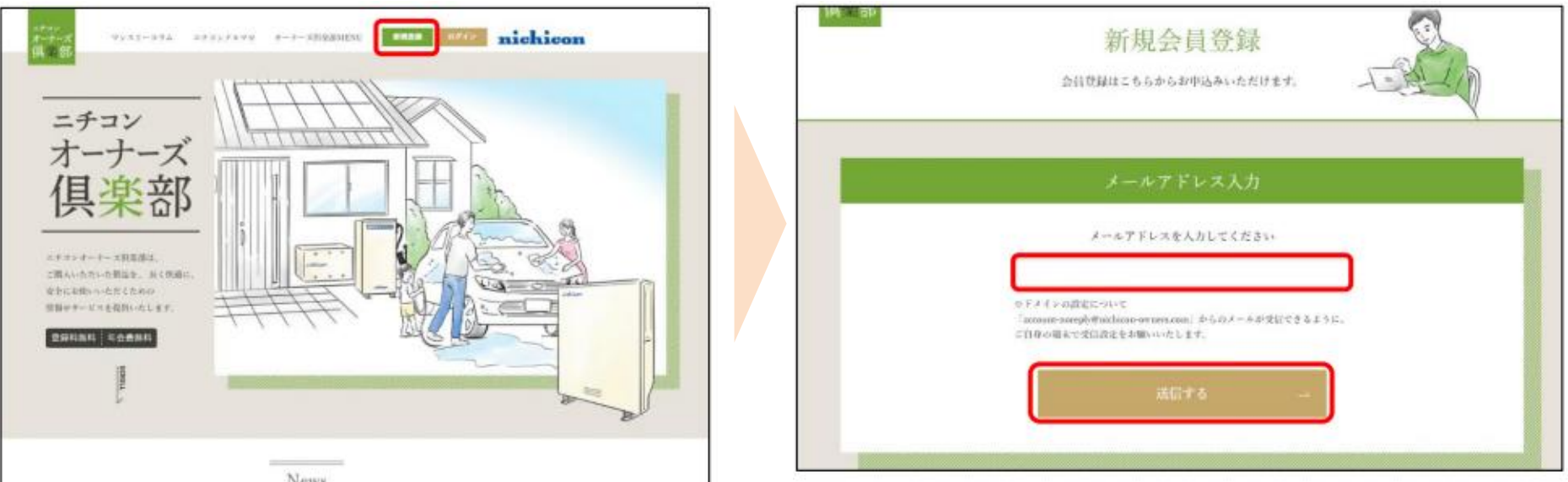

<sup>【</sup>出典】ニチコンオーナーズ倶楽部マニュアル

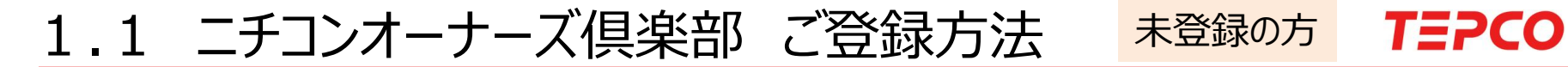

②参考 くらしTEPCO Webにご登録されているメールアドレスの確認方法

- i くらしTEPCO Webにログイン
- ii 「各種お手続き」を押す

#### i くらしTEPCO webへのログインはこちら

※外部サイトへ遷移します

iii 「会員情報の確認・変更」より確認

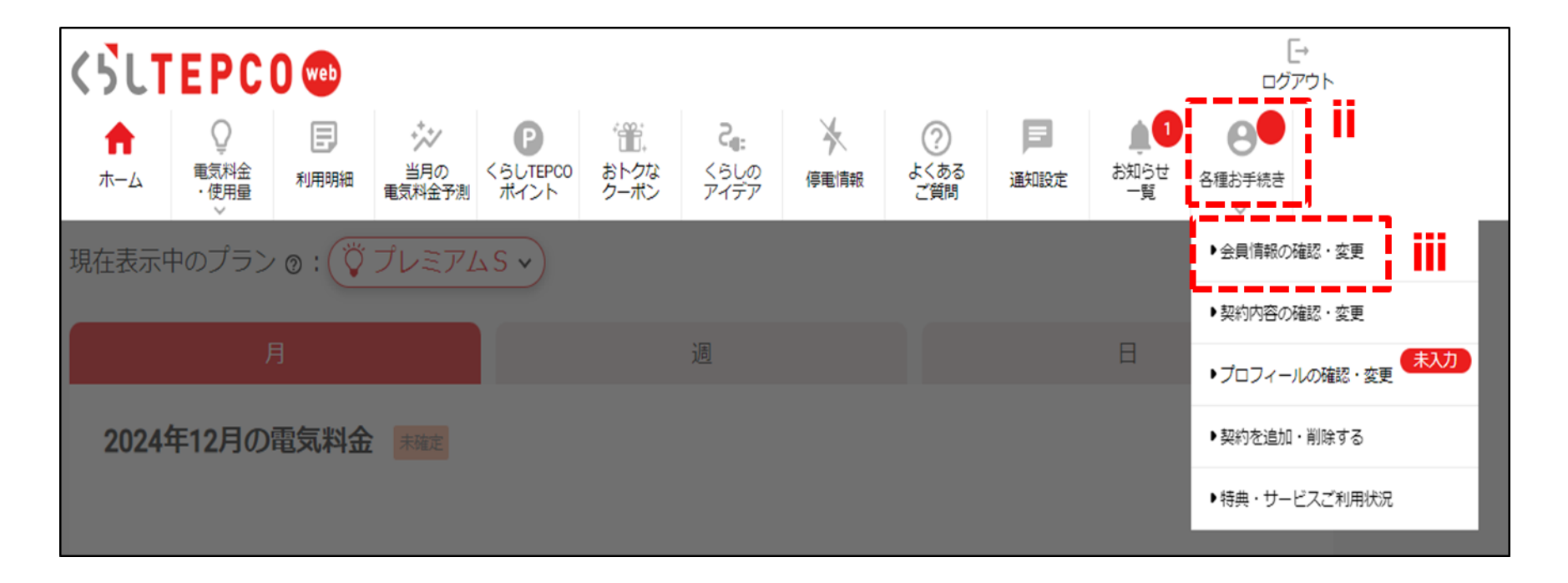

1.1 ニチコンオーナーズ倶楽部 ご登録方法 **未登録の方 TEPCO** 

### ③ご入力のメールアドレス宛に 案内メールが送信される

#### ④案内メールに記載のURLをクリック

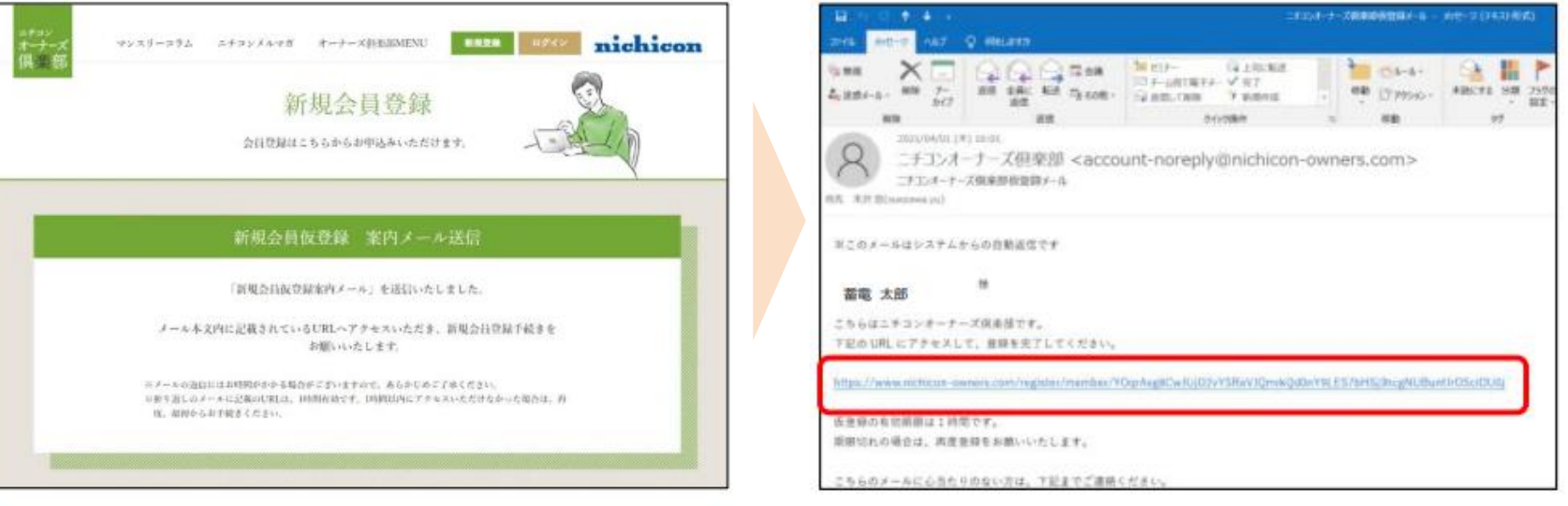

【出典】ニチコンオーナーズ倶楽部マニュアル

※メールが届かない場合は、迷惑メールフォルダに入って いないかお使いの端末の受信設定をご確認ください

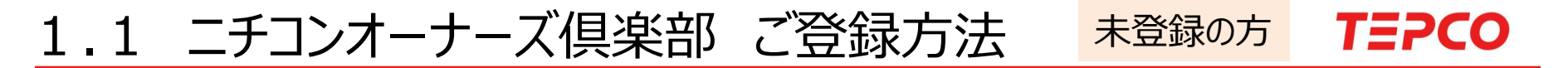

#### ⑤ニチコンオーナーズ倶楽部の登録情報をご入力ください

※「システム機種名・システム製造番号」は「エコ・省エネチャレンジ機器制御オプション」の お申込み時にもご利用いただくため、以下の手順にて室内リモコンよりご確認ください。

<室内リモコン表示例>

室内リモコンより確認する方法はこちら

※外部サイトへ遷移します

<システム機種名> : 下図では「システム 機種名」 <システム製造番号> : 下図では「パワーコンディショナ 製造番号」

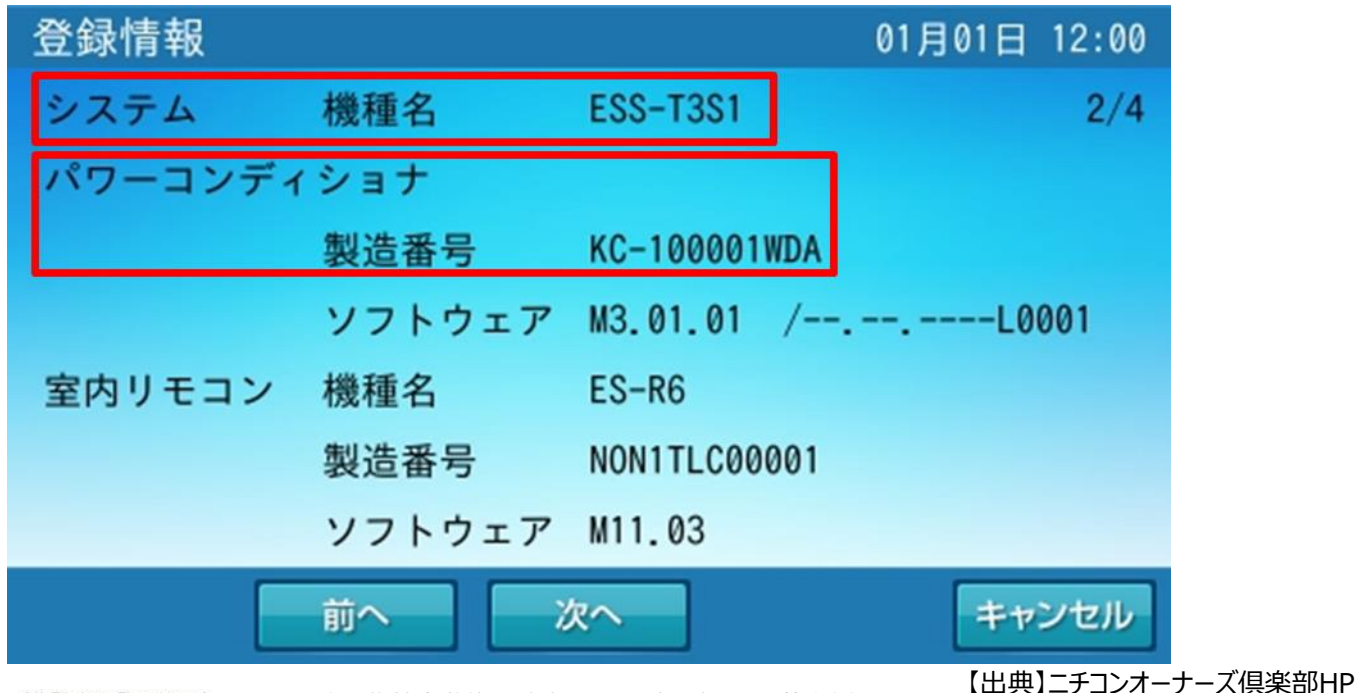

©TEPCO Energy Partner, Inc. All Rights Reserved.

無断複製・転載禁止 東京電力エナジーパートナー株式会社

7

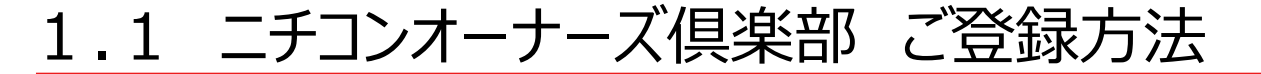

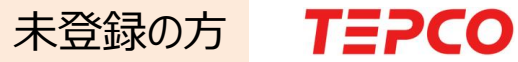

#### ⑥登録情報をご確認後、「登録する」をクリック

|             | 登録製品情報         |
|-------------|----------------|
| システム機種名     |                |
| システム製造番号    |                |
| 室内リモコン 製造番号 |                |
| 設置場所郵便番号    |                |
| V2H 製造番号    |                |
|             |                |
|             | - 修正する 登録する -> |
|             |                |

【出典】ニチコンオーナーズ倶楽部マニュアル

## ご登録完了の方は2.1へ

### 【参考】、らしTEPCO Webにご登録されているメールアドレスの確認方法 登録済の方 TEPCO

ニチコンオーナーズ倶楽部「登録済」の方は、くらしTEPCO webにご登録のメールアドレスを ご確認の上、ニチコンオーナーズ倶楽部のメールアドレスをご変更ください。

i くらしTEPCO Webにログイン・・・・

i くらしTEPCO webへのログインはこちら

ii 「各種お手続き」を押す

※外部サイトへ遷移します

ⅲ「会員情報の確認・変更」より確認

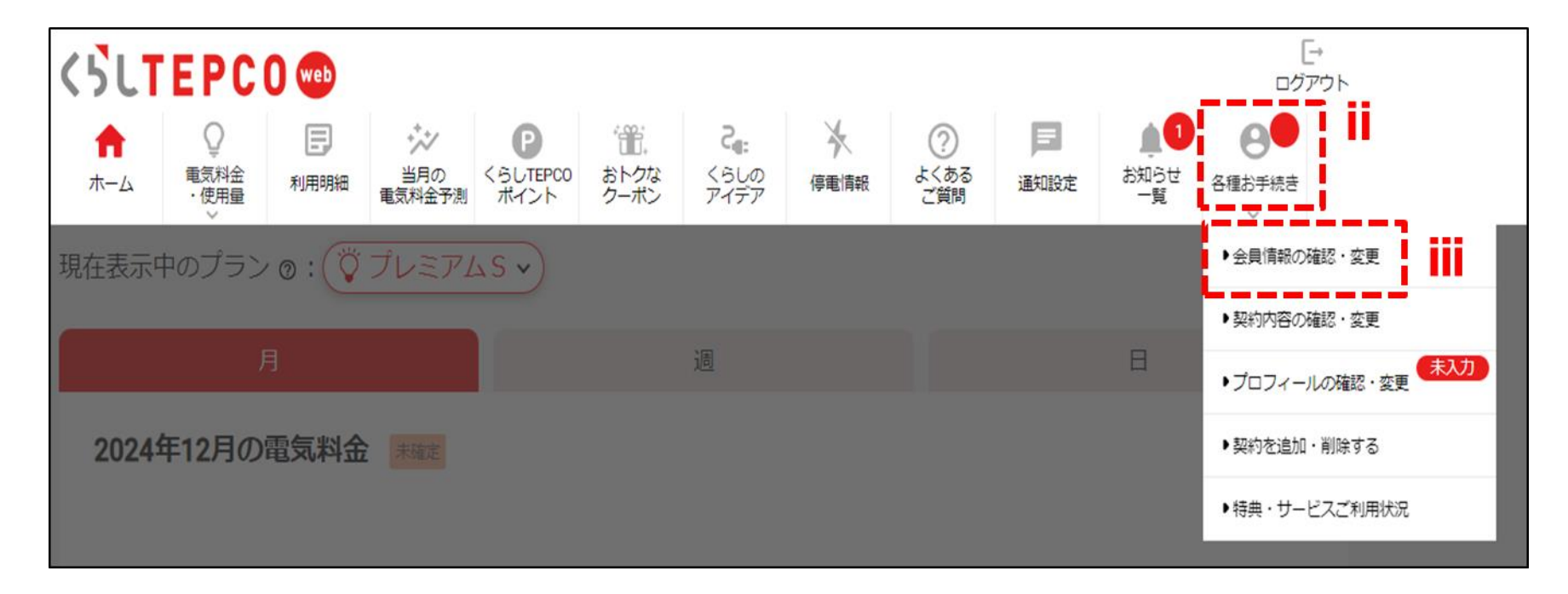

ニチコンオーナーズ倶楽部へのログインはこちら ※タ

※外部サイトへ遷移します

## ①ログインした状態で[マイページ]を押す

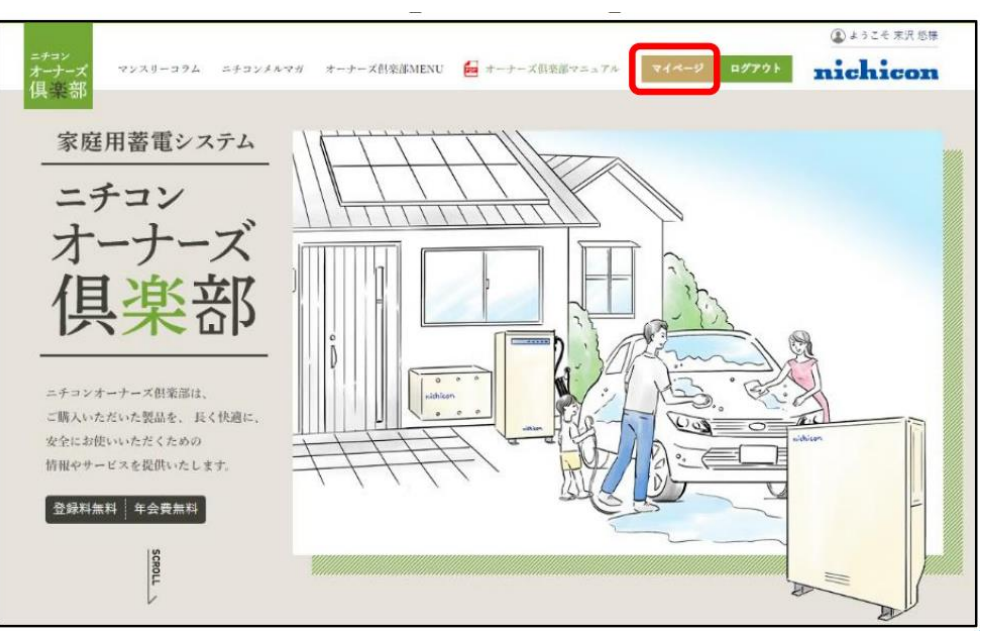

#### ② [お客様情報を見る]を押す

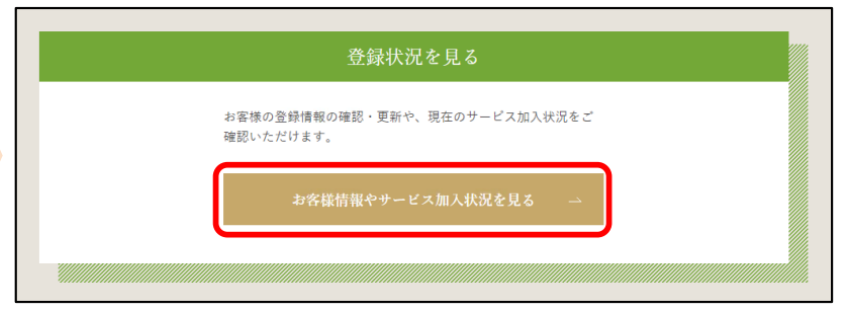

【出典】ニチコンオーナーズ倶楽部マニュアル

1.2 ニチコンオーナーズ倶楽部 メールアドレス変更手順 登録済の方 **TEPCO** 

#### ③メールアドレスを変更する

# ④変更後のアドレス宛に届いたURLを クリックしてアドレスを登録

|                                                                        | お客様情報変更                                                                                 |                                                                                                    |
|------------------------------------------------------------------------|-----------------------------------------------------------------------------------------|----------------------------------------------------------------------------------------------------|
| 氏名 <b>2</b> 回<br>フリガナ <b>2</b> 回<br>郵便番号 <b>2</b> 回<br>報道府県 <b>2</b> 回 | 姓 <b>著電</b> 名 <b>太郎</b><br>セイ <b>チクデン</b> メイ <b>タロウ</b><br>1030026 (ハイフンなし、半角数字)<br>東京都 | 日 つ 0 0 0 0 0 0 0 0 0 00000000000000000                                                                                                    |
| 市区町村 <u>0</u> 項<br>町名番地(建物名) <u>0</u> 页<br>電話番号 <u>0</u> 項             | 中央区       日本橋兜町       08061113980                                                       | こちらはニチコンオーナーズ保楽部です。<br>下記の URL にアクセスして、メールアドレスの再設定を完了させてください。<br>https://owners.nichicon.co.jp/mypage/resetemail/hSFsspTHtD8EcWq8VMcRR71A8gemVrR9u4eCYrr8vioH7oR5Rnb2GY18C3gQ<br>URL の有効期間は1時間です。<br>期限切れの場合は、再度登録をお願いいたします。 |
| メールアドレス Ø頭<br>ニチコンからの<br>情報提供可 <mark>Ø頭</mark>                         | ahikuden.t ©nichicon.com<br>○ はい                                                        | 【出典】ニチコンオーナーズ倶楽部マニュアル                                                                                                    |

#### お申込みエラー 解消手順

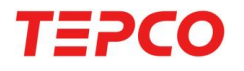

お客さまからのお申込み後、以下の流れでご確認させていただいております。お申込みエラーの番号に合わせて、ご対応くださいますようお願いいたします。

0. エコ・省エネチャレンジ機器制御オプションにお申込み

1.お申込み内容がニチコンオーナーズ倶楽部の会員情報と一致していない 1.1 ニチコンオーナーズ倶楽部 ご登録方法 1.2 ニチコンオーナーズ倶楽部 メールアドレス変更手順

2. 蓄電池の通信が確認できない
2.1 見守りサービス お申込み方法
2.2 システム機種名・製造番号の変更手順
2.3 通信状況の確認

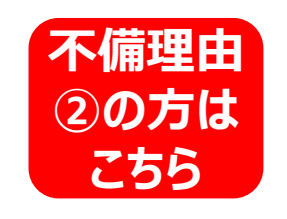

不備理由

①の方は

3. お申込みエラー解消完了 再度のお申込み

## 2. 見守りサービス (無料) について

#### 2. 蓄電池の通信が確認できない

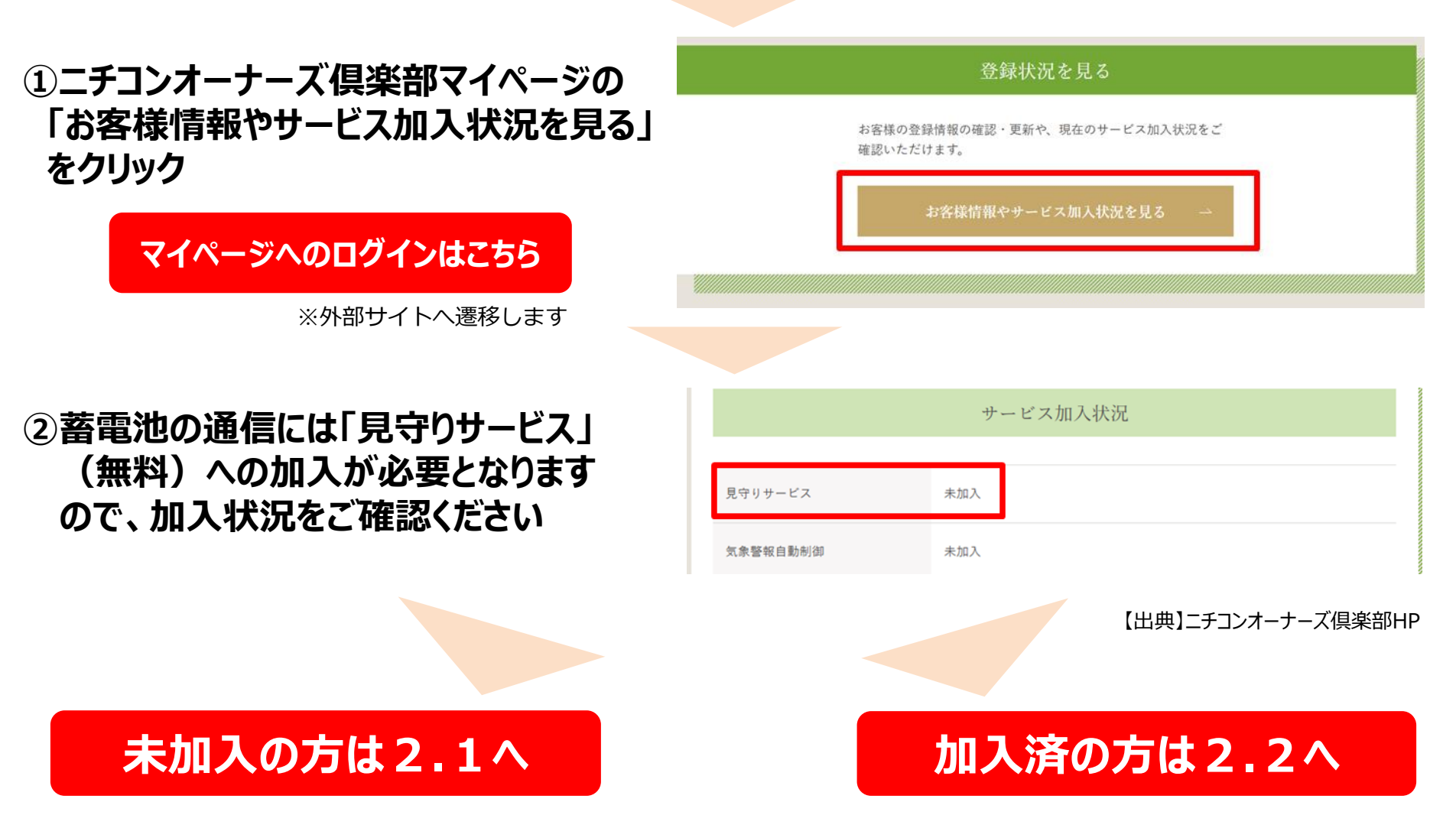

TEPCO

## 2.1 見守りサービス (無料) お申込み方法 未加入の方 **TEPCO**

ニチコン蓄電システムをご利用の方には、ニチコン株式会社が提供する「見守りサービス」を無料でご利用いた だけます。当該サービスにお申込みいただく場合は、事前に以下のネットワークサービス説明資料を必ずご確 認ください。

ネットワークサービス説明資料

※外部サイトへ遷移します

#### ①「新サービスのお申込み」をクリック

| サービス加入状況     |     |  |
|--------------|-----|--|
|              |     |  |
| 見守りサービス      | 未加入 |  |
| 気象警報自動制御     | 未加入 |  |
| 早期注意情報自動制御   | 未加入 |  |
| AI自動制御       | 未加入 |  |
| 新サービスのお申込み → |     |  |

### ②見守りサービス 「お申込みはこちら」をクリック

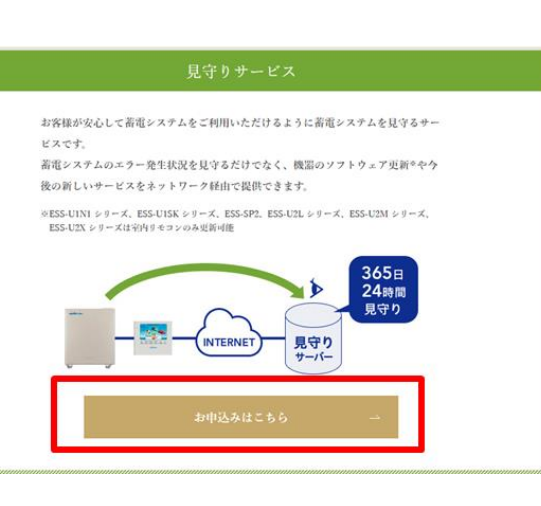

【出典】ニチコンオーナーズ倶楽部マニュアル

©TEPCO Energy Partner, Inc. All Rights Reserved.

## 2.1 見守りサービス(無料) お申込み方法 **未加入の方 TEPCO**

### ③チェックリストをご対応ください

※リモコンの郵便番号が設定されておらず、正しくサービスを提供できないケースが 頻発しております。必ずご確認の上、設定いただきますようお願いします。

| リモコンの郵便番号設定方法はこちら | 3 リモコンの郵便番号は正しく設定                      | 定されていますか? チェックロ              |
|-------------------|----------------------------------------|------------------------------|
| ※外部サイトへ遷移します      | ●室内リモコンで確認する場合                         | ●スマホアプリで確認する場合<br>(ESS-E1のみ) |
|                   | 設置日 2917年 03月 21日 4/4<br>武陽光以外の発電装置 なし | マニージップ<br>ソフトウェア EC1.00      |
| ④「見守りサービスに申込む」を押す | 郵便番号の設定方法はこちら→                         |                              |
|                   | 見守りサービ                                 | ビスに申込む →                     |
|                   |                                        | 【出典】ニチコンオーナーズ倶楽部HF           |
| 申込みが完了した方は3へ      | 申込みが失敗の方は<br>右記2点をご確認の上                | リモコンの郵便番号設定方法 ※外部サイトへ遷移します   |
|                   | 再度お申込みください。                            | 2.222.3                      |
|                   |                                        | 4 -                          |

#### 2.2 システム機種名・製造番号の変更手順

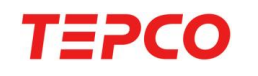

室内リモコンにて「システム機種名・製造番号」をご確認の上、 ニチコンオーナーズ倶楽部にご登録の製品情報をお確かめください。 ※「システム機種名・システム製造番号」は「エコ・省エネチャレンジ 機器制御オプション」の お申込み時にもご利用いただきます。

<室内リモコン表示例>

室内リモコンより確認する方法はこちら

※外部サイトへ遷移します

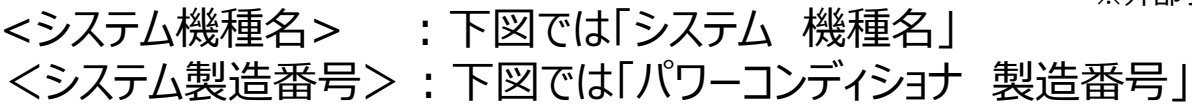

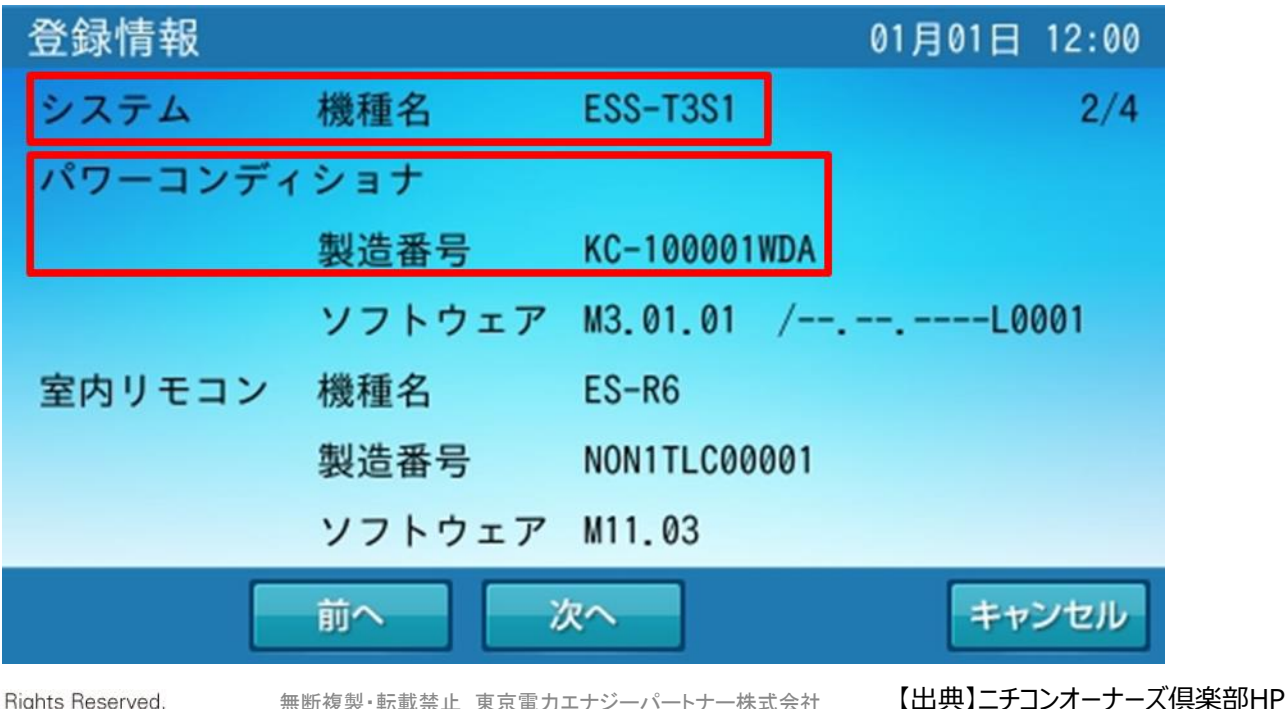

©TEPCO Energy Partner, Inc. All Rights Reserved.

無断複製・転載禁止 東京電力エナジーパートナー株式会社

#### 2.2 システム機種名・製造番号の変更手順

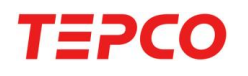

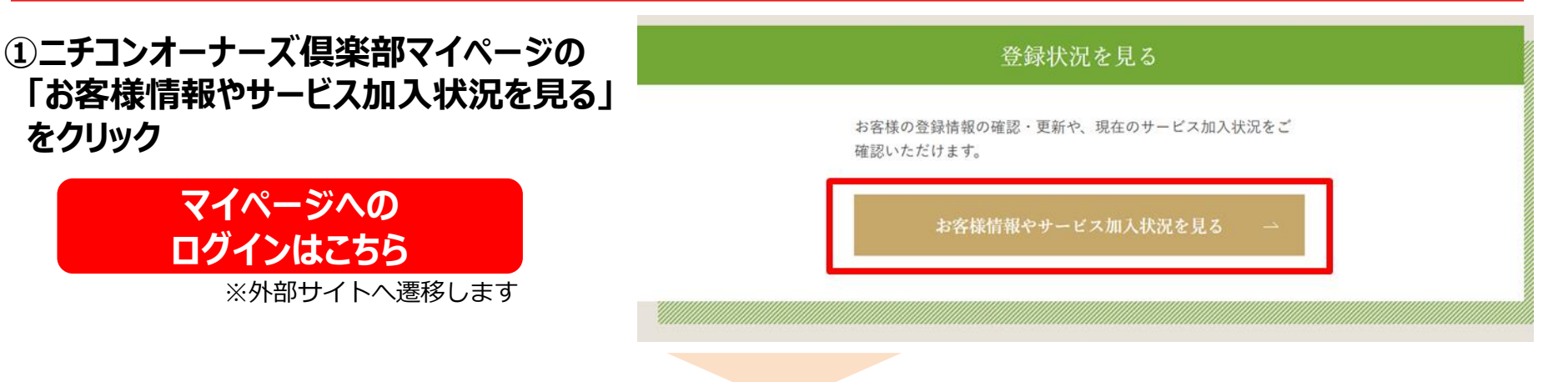

②室内リモコンに表示されている 「システム機種名・システム製造番号」 とこちらの表示が一致していない方は 「製品情報を変更する」をクリック

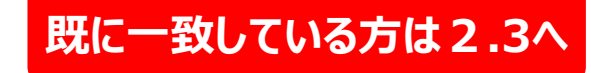

| 登録製品情報      |             |  |
|-------------|-------------|--|
| システム機種名     |             |  |
| システム製造番号    |             |  |
| 室内リモコン 製造番号 |             |  |
| 設置場所郵便番号    |             |  |
| V2H 製造番号    |             |  |
|             | 製品情報を変更する → |  |

【出典】ニチコンオーナーズ倶楽部マニュアル

#### 2.2 システム機種名・製造番号の変更手順

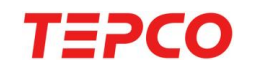

#### ③室内リモコンに表示されている「システム機種名・製造番号」を ご入力の上、「登録する」をクリック

| 登録製品情報      |      |                       |
|-------------|------|-----------------------|
|             |      |                       |
| システム機種名     |      |                       |
| システム製造番号    | I.   |                       |
| 室内リモコン 製造番号 |      |                       |
| 設置場所郵便番号    |      |                       |
| V2H 製造番号    |      |                       |
|             |      |                       |
|             |      |                       |
| ~           | 修正する | 登録する                  |
|             |      | 【出典】ニチコンオーナーズ倶楽部マニュアル |

## 2.3 通信状況の確認

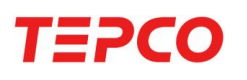

#### 以下の手順で室内リモコンより通信状況をお確かめください。

回九 03月01日 12:00

グラフ

< 放電

1.0kw

画面オフ

単機能蓄電システム ハイブリッド蓄電システム

経済モード運転中

お知らせ

\*\*\*\*\*\*\*\*\*\*\*\*\*\*\*\*\*

#### トライブリッド蓄電システム

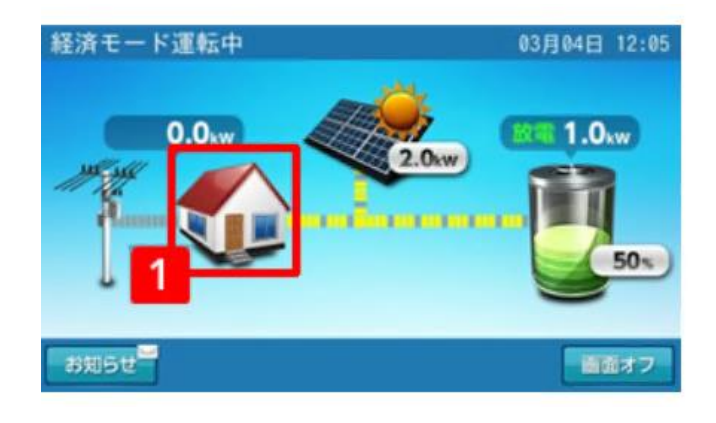

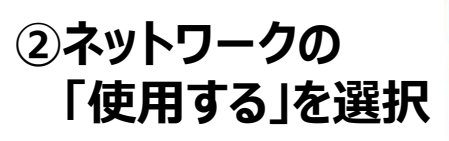

| 設定情報            | 03月01日 12:00               |
|-----------------|----------------------------|
| 運転モード           | 自動 手動                      |
|                 | 経済モード                      |
| 非常8910字         | 自動給電切換                     |
| TT THIT I BE AL | OFF                        |
| ネットワーク          | 2 使用する<br>2 使用する<br>2 用しない |
| その他の項目          | 設定情報 (詳細)                  |
| 運転停止            | <b>本一</b> ム                |

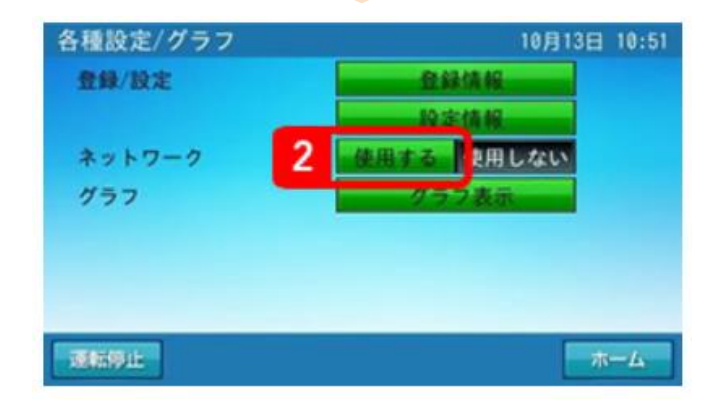

【出典】ニチコンオーナーズ倶楽部ネットワーク設定方法

①設定情報画面に
 切り替え

#### 2.3 通信状況の確認

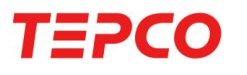

#### 全ての蓄電システム 共通作業

③ネットワーク設定の「通信状態」を選択

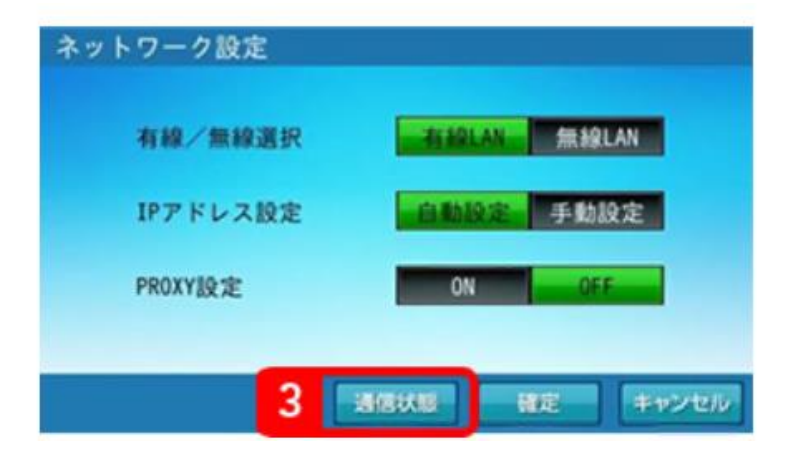

#### ④各接続状態を確認 ルーター接続がNGの場合は「戻る」をタッチし、 室内リモコンの設定およびご自宅のネットワーク 状況をご確認ください

※NTP接続・見守り接続はルーター接続がOKになりましたら、更新ボタンを押すことで解消されます

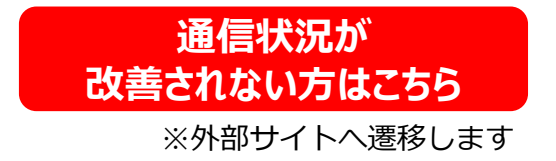

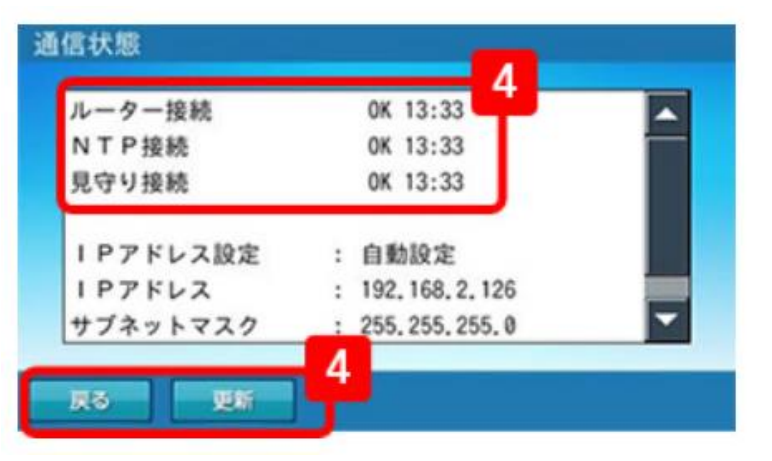

【出典】ニチコンオーナーズ倶楽部ネットワーク設定方法

TEPCO

お申込エラーが生じた時点でお客さまからいただいたお申込みは 取消とさせていただいております。お手数ですが、再度「くらし TEPCO web」からお申込みをお願いいたします。

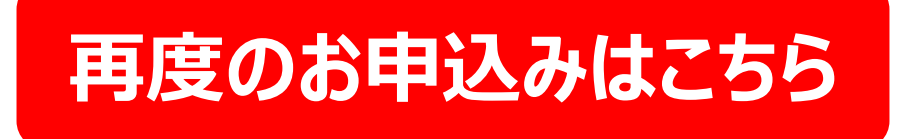

※外部サイトへ遷移します

※「システム機種名・製造番号」の不一致でお申込みエラーとなるケースが頻発しております。 <u>こちら</u>から再度システム機種名・番号をご確認の上、お間違いのないようお申込みください。

※ご不明な点がある場合は、こちらからお問い合わせください。

※外部サイトへ遷移します